## Fascicolazione

La fascicolazione è un'operazione necessaria a creare legami logici tra i documenti. Fascicolare significa riunire in un'unica cartella (il fascicolo) tutti i documenti relativi a uno stesso procedimento o riferiti a una stessa attività, affare, persona fisica o giuridica. Questo favorisce una stratificazione ordinata e logica dei documenti e permette, già in fase di protocollazione/gestione, di costruire un archivio completo e facilmente consultabile.

La fascicolazione è legata strettamente alla classificazione. Ogni fascicolo tratta necessariamente una determinata voce (categoria e classe) del titolario. Il fascicolo deve essere quindi creato dopo la classificazione e all'interno della classe individuata.

Nel caso di procedimenti complessi, si possono creare anche dei sotto-fascicoli per facilitare la gestione e la consultazione.

In base alle abilitazioni che l'utente possiede può: creare nuovi fascicoli e fascicolare, solo fascicolare o solo visionare.

Si accede alla schermata dedicata alla fascicolazione in vari modi:

• se si sta creando un protocollo in arrivo, in partenza o interno, è possibile fascicolare il documento già in questa fase attraverso il tasto **Fascicola**.

|           | Fascicoli | S.F. |  |
|-----------|-----------|------|--|
|           |           |      |  |
|           |           |      |  |
|           |           |      |  |
|           |           |      |  |
| Fascicola |           |      |  |

• se si tratta di un documento ricevuto in gestione da un altro utente, si deve prima cliccare il tasto **Presa in carico**, poi il +, accanto al campo "Fascicolo Principale".

Fascicolo Principale

Dopo aver individuato titolo e classe del documento, il tasto *Fascicola* apre una nuova finestra in cui sono elencati tutti i fascicoli presenti con quella stessa classificazione. Una volta individuato il fascicolo in cui inserire il documento, selezionarlo con un doppio click. Il programma chiederà di confermare l'operazione e il documento sarà fascicolato.

| Titolario: 000<br>Descrizione:<br>Seleziona un | )1.0007<br>Sistema infor<br>I <b>Fascicolo</b> | mativo |                                                                     | <ul> <li>Q Altro<br/>Titolario</li> <li>➡ Fascicoli</li> </ul> |                |   |
|------------------------------------------------|------------------------------------------------|--------|---------------------------------------------------------------------|----------------------------------------------------------------|----------------|---|
| Elenco Fascico                                 | əlī                                            |        |                                                                     | Aperti                                                         |                |   |
| Titolario                                      | Anno                                           | Codice | Fascicolo 🗢                                                         | Responsabile                                                   | Sottofascicoli |   |
|                                                |                                                |        |                                                                     |                                                                |                |   |
| 00010007                                       | 2016                                           | 000022 | FASCICOLO DELLA RAGIONERIA, TEST 1 DELLE VISIBILITA                 | MUCCI ALESSANDRO                                               | se             | - |
| 0010007                                        | 2016                                           | 000021 | FASCICOLO NON VISIBILE                                              | MUCCI ALESSANDRO                                               |                |   |
| 00010007                                       | 2016                                           | 000009 | Fascicolo di prova - test per ordinamenti con anagrafica.           | MUCCI ALESSANDRO                                               | 5              |   |
| 00010007                                       | 2016                                           | 000006 | Fascicolo di prova, creato per testare assegnazione                 | MUCCI ALESSANDRO                                               | 5              | Ξ |
| 00010007                                       | 2016                                           | 000020 | NUOVO FASCICOLO CHE MICHELE NON PUO VEDERE. UFFICIO VICESINDACO     | MUCCI ALESSANDRO                                               | <i>S</i>       |   |
| 00010007                                       | 2016                                           | 000011 | NUOVO FASCICOLO DI PROVA PER CONTROLLO VISIBILITA- UFFICIO SCADENZE | MUCCI ALESSANDRO                                               | <i>S</i>       |   |
| 00010007                                       | 2016                                           | 000013 | NUOVO FASCICOLO MIKI                                                | MUCCI ALESSANDRO                                               | <i>S</i>       |   |
| 00010007                                       | 2016                                           | 000015 | NUOVO FASCICOLO NUOVI TEST                                          | MUCCI ALESSANDRO                                               |                |   |
| 00010007                                       | 2016                                           | 000010 | NUOVO FASCICOLO PER PROVA SOTTOFASCICOLI VISIBILITA                 | MUCCI ALESSANDRO                                               |                |   |
| 00010007                                       | 2016                                           | 000019 | NUOVO SEMPRE VUOTO                                                  | MUCCI ALESSANDRO                                               |                |   |
| 00010007                                       | 2016                                           | 000002 | sadffff                                                             | MAGGINI MARCO                                                  |                |   |
| 00010007                                       | 2016                                           | 000016 | TEST                                                                | MUCCI ALESSANDRO                                               |                | · |

È possibile anche fare una ricerca tra i fascicoli in elenco, utilizzando le caselle bianche presenti sotto le singole voci.

| Titolario | Anno | Codice | Fascicolo 🗢 | Responsabile | Sottofascicoli |
|-----------|------|--------|-------------|--------------|----------------|
|           |      |        |             |              |                |
|           |      |        |             |              |                |

Se il documento deve essere inserito in un sotto-fascicolo, cliccando il simbolo saranno visualizzati tutti quelli presenti all'interno del relativo fascicolo. Per inserire il documento in un sotto-fascicolo, selezionarlo con un doppio click e il programma chiederà la conferma; se invece si vuole tornare all'elenco dei fascicoli, cliccare **Torna a Elenco**.

| Fascicolo: 00010007.2016.000022                                                | Torna a Elenco 🧳 Q. Altro<br>Titolario |
|--------------------------------------------------------------------------------|----------------------------------------|
|                                                                                | Fascicoli Aperti                       |
| Benco Sottofascicoli                                                           |                                        |
| Codice Descrizione 🔶                                                           | Resonsabile Sottofascicoli S           |
| 0010007.2016.000022-01 sottofascicolo visibile a paolo che può solo consultare | MUCCI ALESSANDRO                       |

Se è stata selezionata la classificazione sbagliata, cliccando **Altro Titolario** è possibile selezionare un nuovo titolo e classe e nell'elenco compariranno i fascicoli creati sotto la nuova classificazione.

Il tasto **Fascicoli Aperti** permette invece di visualizzare tutti i fascicoli che sono stati creati, indipendentemente dalla classificazione selezionata.

Se il fascicolo non esiste ancora e l'utente possiede l'abilitazione, può creare un nuovo fascicolo

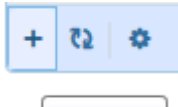

cliccando il + in basso a sinistra, ma solamente **dopo aver registrato il protocollo**. Aggiungi I dati obbligatori da inserire sono il nome del fascicolo (nel campo *Oggetto*) e il responsabile del procedimento. Il responsabile viene proposto automaticamente in base all'ufficio con il quale l'utente sta creando il fascicolo.

| iscicolazione del protocollo                                      |                      | Conferma |
|-------------------------------------------------------------------|----------------------|----------|
| otocollo: 000211/2018 P                                           |                      |          |
| tolario Originale del Protocollo: 0001.0007 - Sistema informativo |                      |          |
| ente: MUCCI ALESSANDRO                                            |                      |          |
| ficio: UFFICIO SCADENZE                                           |                      |          |
|                                                                   |                      |          |
| ati del nuovo fascicolo :                                         |                      |          |
| colario:0001.0007 - Sistema informativo                           |                      |          |
|                                                                   |                      |          |
| serire la descrizione per il puovo fassicolo                      |                      |          |
| serire la descrizione per il <u>nuovo fascicolo</u> .             | ,                    |          |
| serire la descrizione per il <u>nuovo fascicolo</u> .             | •                    |          |
| serire la descrizione per il <u>nuovo fascicolo</u> .<br>Oggetto  | •                    |          |
| serire la descrizione per il <u>nuovo fascicolo</u> .<br>Oggetto  |                      |          |
| Oggetto                                                           |                      |          |
| Responsabile* 000006 Q MUCCI ALESSANDRO                           | <br>UFFICIO SCADENZE |          |

Una finestra riepiloga i dati del fascicolo che si sta creando e del protocollo che si sta inserendo. Controllare tutti i dati, inserire quelli mancanti e cliccare **Conferma**. La fascicolazione è conclusa.

È possibile inserire il documento anche in più fascicoli, tornando a cliccare il tasto **Fascicola**. Se l'altro fascicolo da aggiungere ha la stessa classificazione, è sufficiente selezionarlo dalla lista o crearne uno nuovo oppure selezionare un'altra classificazione da **Altro Titolario** e scegliere o creare il fascicolo.

Se il documento è stato inserito nel fascicolo sbagliato, è sufficiente aprire il fascicolo con un doppio click, selezionare il documento e cliccare il cestino in basso a sinistra della griglia.

Per creare un nuovo fascicolo non in fase di protocollazione/gestione, entrare in **Gestione Fascicoli** dal menù principale  $\rightarrow$  Protocollo  $\rightarrow$  Gestione  $\rightarrow$  Gestione Fascicoli.

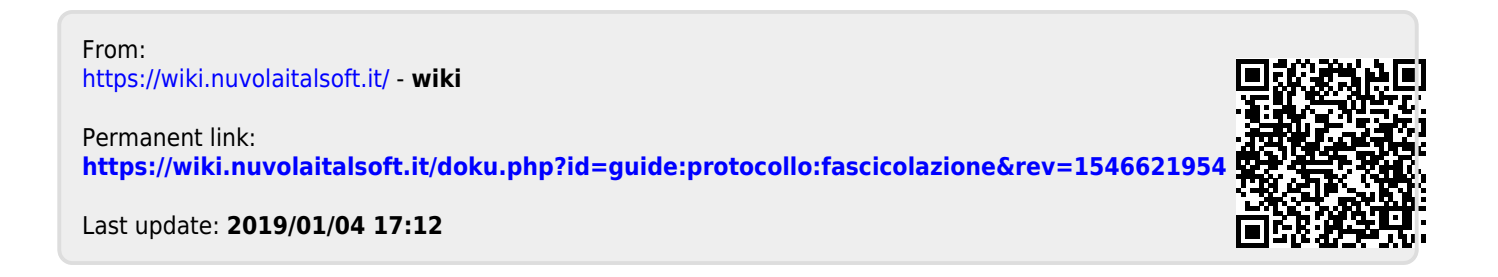